Versi 1.0 (4 Juni 2018)

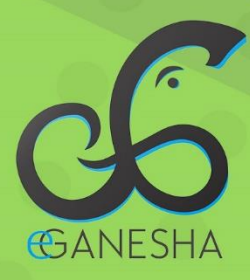

# User Manual Sistem Informasi Akademik Undiksha SIAK

PANDUAN UNTUK MAHASISWA PENGUNAAN SISTEM INFORMASI AKADEMIK UNDIKSHA http://si.undiksha.ac.id

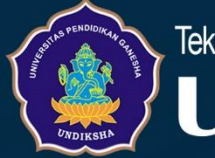

Teknologi Informasi & Komunikasi UNDIKSHA

#### **1 PENDAHULUAN**

Sistem Informasi Akademik (selanjutnya akan disingkat menjadi SIAK Undiksha) merupakan suatu sistem yang dibuat untuk mempermudah kegiatan administrasi akademik di lingkungan kampus Universitas Pendidikan Ganesha, yang mana kesemuanya itu diatur secara online. Beberapa contoh kegiatan yang bersifat administratif di kampus adalah penyusunan kurikulum dan jadwal kuliah, mengisi Kartu Rencana Studi (KRS), mengisi nilai (untuk dosen), mencetak nilai (KHS), dan lain sebagainya.

# 2 FASILITAS SISTEM

Adapun fasilitas-fasilitas yang bisa diakses oleh mahasiswa dalam sistem ini antara lain:

- a) Login sistem
- b) Melihat dan mengubah data BIODATA, yang meliputi:
  - Biodata diri
  - Data Keluarga
  - Data Sekolah Asal
- c) Melihat data Kartu Hasil Studi (KHS), yang meliputi:
  - Statistik Nilai Mahasiswa
  - Kartu Hasil Studi
  - Kutipan Daftar Nilai
- d) Menyusun Kartu Rencana Studi (KRS), yang meliputi:
  - Proses Penyusunan KRS
  - Mencetak KRS
  - Melihat Jadwal Pekuliahan
- e) Pendaftaran dan pelaksanaan PPL, yang meliputi:
  - PPL Awal
  - PPL Real
- f) Melihat Data Wisudawan, yang meliputi:
  - Prosedur Wisuda
  - Detail Data Wisudawan/wati
  - Data Surat Keteranagn Pendamping Kuliah (SKPI)
  - Serta melihat Contoh Ijasah, Transkrip Nilai, Akta Mengajar

Sebelum mengakses fasilitas-fasilitas tersebut, demi alasan keamanan data, pengguna diarahkan agar melewati fasilitas login terlebih dahulu.

# 3 MEMULAI SISTEM PADA SISTEM SIAK UNDIKSHA

Petunjuk penggunaan SIAK Undiksha.

- 1. Pastikan komputer anda terhubung dengan internet.
- 2. Bukalah browser

3. Masukanlah alamat <u>http://si.undiksha.ac.id/</u> pada *addressbar* sehingga akan muncul halaman login. Jika halaman login pengguna telah terbuka, silakan masukkan username dan password yang anda miliki kemudian tekan tombol "<sup>Sign In +3</sup>". Apabila username dan password hilang atau lupa, dapat menghubungi pegawai akademik di fakultas atau menghubungi UPT-TIK Undiksha.

| Sistem Informasi Universitas Pendidikan Ganesha                                                                                                    |                                                                                          |                                                                                                    |
|----------------------------------------------------------------------------------------------------|------------------------------------------------------------------------------------------|----------------------------------------------------------------------------------------------------|
| <ul> <li>[INFORMASI]</li> <li>Untuk pembayaran UKT di BRI dapat menggunakan ke<br/>BRIVA 72376 + 2 + NIM.</li> <li>Contoh : Jika NIM Anda 1715051000, maka Kode BRI<br/>adalah 7237621715051000.</li> <li>IKA JIM Anda 1715051000, maka Kode BRI<br/>adalah Traya terkendakatika Rasin</li> <li>Aga anakijika ayay terkendatikak RSan</li> <li>Aga anakijika ayay terkendatikak RSan</li> <li>Hukong latat vaakat hakutas making hagian akademiti) untuk memasukan nama PV<br/>G Saya banya lengal akraika making hagian akademiti) untuk memasukan nama PV</li> <li>Saya banya lengal akraika making hagian akademiti) untuk memasukan nama PV</li> <li>Saya hanya lengal akraika making hagian akademiti) untuk memasukan mana PV</li> <li>A yaa naya gengal akraika harakan Pikasan?</li> <li>A yaan sebakinya saya KRSan?</li> <li>A Lubih capat lebih baik. jangan menunggu pada akhir waktu KRSan karena servernya bisa sa</li> </ul> | Kode<br>IVA UKT Anda<br>tidak bisa dimasukkan<br>A pada SIAK<br>kan nanti<br>ja overfoad | el Sign In     Abses login untuk semua mahasiswa, dosen den     staff fatulas.     @_Doername     @_Doername     Cogin Via Laman SSO     Sign In el |
| UPT TIK-UNDIK SHA<br>Bantuan mengenal permasalahan terkat sistem informasi, jaringan dan internet di lingkungan<br>kampua UNDIXSH4 dapat menghubungi UPT TIK dengan nomor telepon (0362) 26100 atau<br>melalul Facebook Fens Page UPT TIK-Undischa.                                                                                                    | Follow US ON                                                                             | CONTACTS HUMAS<br>Phone (0562) 22510<br>Email: humas@undikaha.ac.id                                                                                 |
| 2015 © Undiksha design by Metronic.                                                                                                    |                                                                                          |                                                                                                    |

#### Gambar 1. Proses Login

Setelah berhasil login, maka akan muncul halaman utama seperti gambar di bawah ini. Halaman utama memuat tampilan menu yang terletak di sebelah kiri dan atas halaman.

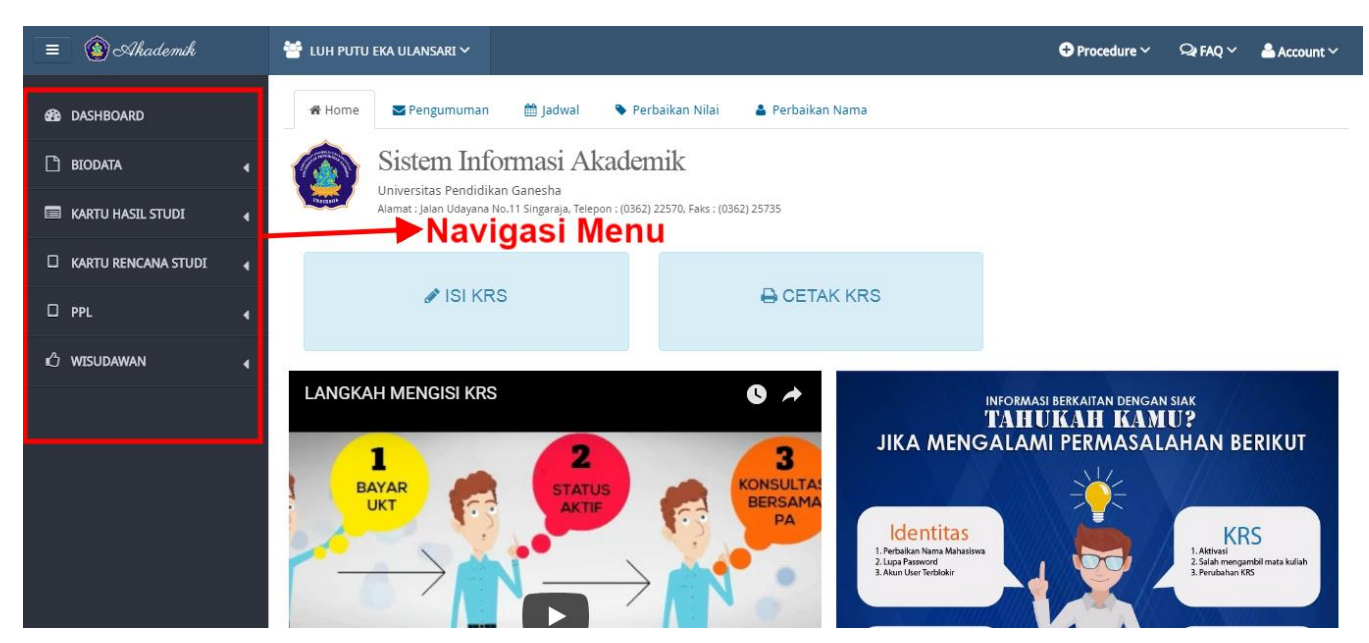

Gambar 2. Halaman Utama SIAK

# 4 MENGUBAH DATA BIODATA

# 4.1 Melihat dan Mengubah Biodata Diri

- Klik menu "<sup>Biodata</sup>" kemudian pilih sub menu "<sup>Biodata</sup>"
- Halaman biodata diri pengguna akan dimuat dalam panel seperti pada gambar di

#### bawah ini

| nch 😁 Al | DI SURYA NEGARA 🗸          |                                                                                                    |               |                                                                                                    | Procedure ~ Qr FAQ                                                 | Account ~         |
|----------|----------------------------|----------------------------------------------------------------------------------------------------|---------------|----------------------------------------------------------------------------------------------------|--------------------------------------------------------------------|-------------------|
|          | Biodata Mahasiswa          |                                                                                                    |               |                                                                                                    |                                                                    |                   |
|          | Biodata Mahasiswa          |                                                                                                    |               |                                                                                                    | 🕼 Ubah Biodata                                                     | 🖨 Cetak Biodata   |
|          |                            |                                                                                                    |               |                                                                                                    |                                                                    |                   |
|          | Nama                       | ALC LUMIN ADVANCE                                                                                                    |               |                                                                                                    |                                                                    |                   |
|          | Fakultas                   | Takalian Takala dan Hagarawa                                                                                                    |               |                                                                                                    |                                                                    |                   |
| DI 4     | Strata/jurusan             | 11. Novikilian Salah Salah                                                                                                    |               |                                                                                                    |                                                                    |                   |
| -        | Jenis Mahasiswa            | ANT TRANSPORT A                                                                                                    |               |                                                                                                    | _                                                                  |                   |
|          | SPP                        | 1-10-00                                                                                                    |               |                                                                                                    |                                                                    |                   |
| *        | Agama                      | 100                                                                                                    |               |                                                                                                    |                                                                    |                   |
|          | Tempat/Tanggal Lahir       | No. Anning Sol. II New YOR                                                                                                    |               |                                                                                                    |                                                                    |                   |
|          | Jenis Kelamin              | 101-101                                                                                                    |               |                                                                                                    |                                                                    |                   |
|          | Nomor KTP/NIK              | 1 - Marcal Concession                                                                                                    |               |                                                                                                    |                                                                    |                   |
|          | Ibu Kandung                | Hydro and Andrews                                                                                                    |               |                                                                                                    |                                                                    |                   |
|          | Alamat Tinggal             | plant without attack that, having he with                                                                                                    |               |                                                                                                    |                                                                    |                   |
|          | Alamat Orang Tua           | plant installed science of sign diamong light in the                                                                                                    |               |                                                                                                    |                                                                    |                   |
|          | Kecamatan                  | Reserves.                                                                                                    |               |                                                                                                    |                                                                    |                   |
|          | Kabupaten                  | Balance State Stat |               |                                                                                                    |                                                                    |                   |
|          | Propinsi                   | 101 C                                                                                                    |               |                                                                                                    |                                                                    |                   |
|          | Telepon                    | ALCO ALCO ALCO ALCO ALCO ALCO ALCO ALCO                                                                                                    |               |                                                                                                    |                                                                    |                   |
|          | WhatsApp                   |                                                                                                    |               |                                                                                                    |                                                                    |                   |
|          | Telegram                   |                                                                                                    |               |                                                                                                    |                                                                    |                   |
|          | E-mail                     | discussion of the other sectors                                                                                                    |               | Pilih Foto                                                                                                    |                                                                    |                   |
|          | E-mail Alternatif          | and the second second sec                                                                                                    |               |                                                                                                    | Browse                                                             | 1 Upload          |
|          | Nilai Ujian Nasional (NUN) | 5.0                                                                                                    |               | <ul> <li>Gunakan pas photo resmi berwarna. Foto akan digunakan ur</li> <li>Pilih foto yang ingin diunggah, file yang diterima hanya JPG d</li> </ul> | ituk keperluan akademik dan wisuda.<br>engan ukuran maksimal 2 MB. |                   |
|          | 📽 Data Keluarga            |                                                                                                    |               |                                                                                                    | 🔮 Data Keluarga 🚽                                                  | 🖡 Tambah Keluarga |
|          | Nama Keluarga              | Hubungan Keluarga                                                                                                    | Tanggal Lahir | Pekerjaan                                                                                                    | Tools                                                              |                   |
| 1        | Posts Hardenberr           | 84                                                                                                    | A spectra in  | r seconda                                                                                                    | 🖬 Ubah 🗙 Hapus                                                     |                   |
|          |                            |                                                                                                    |               |                                                                                                    |                                                                    |                   |
|          | Z Libah Biodata            |                                                                                                    |               |                                                                                                    |                                                                    | Catale Biodate    |
|          | CB. Oban biobata           |                                                                                                    |               |                                                                                                    |                                                                    | Cetak biodata     |

Gambar 3. Dashboard Biodata Mahasiswa

- Tambahkan foto diri dengan cara menekan tombol " Browse " pada tab pilih foto.
   Ketentuan foto yang bisa diupload dapat dilihat langsung pada tab Pilih Foto
- Jika masih ada atribut-atribut lain yang belum lengkap, maka sebelum menyusun KRS, mahasiswa diwajibkan untuk melengkapi data-data tersebut terlebih dahulu
- Tekan tombol " <sup>I</sup> <sup>Ubah Biodata</sup>" yang berada pada pojok kanan atas atau pojok kiri bawah dari panel biodata untuk mengubah biodata diri anda.
- Kemudian lengkapi atribut-atribut yang diminta oleh sistem dan diisi sesuai dengan data yang sebenarnya atau sesuaikan dengan ijasah terakhir.
- Penting.
  - Jika hendak melakukan perubahan NAMA, maka yang bersangkutan harus melapor dan meminta bantuan kepada pegawai kemahasiswaan di fakultas. Karena perubahan nama hanya bisa dilakukan oleh operator fakultas.

Jika atribut-atribut yang diminta oleh sistem sudah terisi dengan lengkap, tekan tombol
 "Simpan Biodata" untuk menyimpan biodata.

# 4.2 Melihat dan Mengubah Data Keluarga

- Klik menu " BIODATA " kemudian pilih sub menu " Data Keluarga "
- Halaman data keluarga akan dimuat dalam panel seperti pada gambar di bawah ini

| 🎓 Da | ta Keluarga               |                      |                  |           |              |           |             |               |
|------|---------------------------|----------------------|------------------|-----------|--------------|-----------|-------------|---------------|
| :e:  | Data Keluarga             |                      |                  |           |              | Data Kelu | Jarga 🕂 Tar | nbah Keluarga |
| #    | Nama Keluarga             | Hubungan<br>Keluarga | Tanggal<br>Lahir | Pekerjaan | HP           | Email     | Tools       |               |
| 1    | Ketut Sukarta             | Ayah                 | 1969-07-01       |           | 081236263393 |           | ubah data   | hapus data    |
| 2    | Ketut Sami                | Ibu                  | 1970-07-28       | PNS       | 081236263393 |           | ubah data   | hapus data    |
| 3    | I Made Yogi Windu Saputra | Saudara              | 2000-12-16       | Pelajar   | 081236263393 |           | ubah data   | hapus data    |
| 4    | Komang Nindia Maharani    | Saudara              | 2006-07-09       | Pelajar   | 081236263393 |           | ubah data   | hapus data    |

Gambar 4. Data Keluarga Mahasiswa

• Tekan tombol "<sup>+</sup> Tambah Keluarga</sup>" yang berada pojok kanan atas panel, untuk

menambahkan data keluarga

• Form isian data keluarga dapat dilihat pada gamber berikut ini

| 🎢 Tambahkan Data                   | Keluarga                                                       |
|------------------------------------|----------------------------------------------------------------|
| Nama Keluarga                      |                                                                |
| Hubungan<br>Keluarga               | Pilih                                                          |
| Tanggal Lahir                      |                                                                |
| Jenis Kelamin                      | 🔍 Laki-Laki 🔍 Perempuan                                        |
| Pekerjaan                          |                                                                |
| Pendapatan (Rp.)                   |                                                                |
| Nomor HP                           | Contoh Penulisan : Rp. 3.000.000 maka hanya ditulis 3000000    |
|                                    | Contoh Penulisan: 08122233344 tidak <del>+62 122-233-344</del> |
| Email (isi jika<br>memiliki email) |                                                                |
| Simpan Data Kelu                   | arga                                                           |

Gambar 5. Form Tambah Data Keluarga

- Lengkapi data yang diminta pada form sesuai dengan kondisi yang sebenarnya, bisa gunakan Kartu Kelurga sebagai panduan untuk mengisi form
- Tekan tombol "<sup>Simpan Data Keluarga</sup>" untuk menyimpan data keluarga

# 4.3 Melihat dan Mengubah Data Sekolah Asal

- Klik menu " BIODATA " kemudian pilih sub menu "Data Sekolah "
- Halaman data sekolah akan dimuat dalam panel seperti pada gambar di bawah ini

| 🕷 Data Sekolah SMA/SMK/MA      |                                                   |
|--------------------------------|---------------------------------------------------|
| Data Sekolah Anda Saat Ini     |                                                   |
| 50100286 SMAN 3 SINGARAJA -    | - Akreditasi Sekolah (A) Nilai Akreditasi (95.28) |
| Kab. Buleleng Bali Status (Neg | zeri)                                             |
| Ketik Nama Sekolah Atau NPSN S | ekolah Anda                                       |
|                                |                                                   |
|                                |                                                   |
|                                |                                                   |

Gambar 6. Data Sekolah Asal

- Jika data sekolah asalnya belum sesuai, bisa diubah dengan cara mengketikkan nama sekolah pada field yang telah disediakan, kemudian tombol "<sup>Perbaharui Sekolah</sup>" untuk menyimpan data sekolah
- Abaikan jika data sekolah sudah sesuai dengan yang sebenarnya.

# 5 MENYUSUN KARTU RENCANA STUDI (KRS)

# 5.1 Pra KRS

- Membayar Uang Kuliah Tunggal (UKT)
   Pembayaran UKT dapat dilakukan di Bank BRI dan BNI.
- Aktivasi

Kumpulkan bukti pembayaran UKT ke fakultas agar status mahasiswa bisa diaktifkan

- Kolsultasi dengan Pembimbing Akademik (PA)
   Konsultasikan dengan PA mengenai kode dan nama mata kuliah yang harus diambil dalam semester tersebut
- Menyusun KRS

Menyusun Krs secara Online

- 5.2 Menyusun KRS
  - Klik menu " KARTU RENCANA STUDI" kemudian pilih sub menu " Menyusun KRS "
  - Halaman data mata kuliah yang akan ditawarkan akan dimuat dalam panel seperti pada gambar di bawah ini

#### Penawaran matakuliah.

|     |          |           |                                    |     |          | 4       |    |
|-----|----------|-----------|------------------------------------|-----|----------|---------|----|
| 1 # | Kode     | Kurikulum | Mata Kuliah                        | SKS | 3Kelas   | Perbaik | an |
|     | AK\$1609 | 2016      | Akuntansi Biaya                    | 3   | A •      | •       |    |
|     | AK\$1644 | 2016      | Akuntansi Internasional *)         | 3   | L        | •       |    |
|     | AK\$1742 | 2016      | Akuntansi Keprilakuan *)           | 3   | L        | •       | )  |
|     | AK\$1610 | 2016      | Akuntansi Keuangan I               | 3   | A        | •       |    |
|     | AK\$1517 | 2016      | Akuntansi Keuangan Lanjutan I      | 3   | A •      | •       | )  |
|     | AKS1608  | 2016      | Akuntansi Pemerintahan             | 3   | A 🔻      | •       |    |
|     | AKS1412  | 2016      | Akuntansi Sektor Publik            | 3   | L        | •       |    |
|     | AKS1740  | 2016      | Akuntansi Sosial dan Lingkungan *) | 3   | LV       | •       |    |
|     | AK\$1533 | 2016      | Analisis Laporan Keuangan          | 3   | A V      | •       |    |
|     | AK\$1520 | 2016      | Auditing II                        | 4   | A        | •       |    |
|     | AKS1103  | 2016      | Bahasa Inggris                     | 2   | A 🔻      | •       | J  |
|     | AK\$1613 | 2016      | Bank dan Lembaga Keunagan Lainnya  | 2   | A V      |         |    |
|     | AKS1446  | 2016      | Bisnis Internasional               | 3   | LV       | •       |    |
|     | AKS1614  | 2016      | Hukum Bisnis *)                    | 3   | A 🔻      |         |    |
|     | AK\$1427 | 2016      | Investasi dan Pasar Modal          | 3   | L        | •       |    |
|     | AK\$1559 | 2016      | KKN                                | 3   | A 🔻      |         |    |
|     | AK\$1612 | 2016      | Manajemen Keuangan                 | 3   | A •      | •       |    |
|     | AKS1114  | 2016      | Matematika Ekonomi                 | 3   | A v      |         |    |
|     | AK\$1112 | 2016      | Pendidikan Pancasila               | 2   | A •      |         | Т  |
|     | AK\$1525 | 2016      | Penganggaran                       | 3   | A •      |         | T  |
|     | AK\$1102 | 2016      | Pengantar Akuntansi I              | 3   | A •      | •       | T  |
|     | AK\$1105 | 2016      | Pengantar Bisnis                   | 3   | C .      |         | T  |
|     | AK\$1115 | 2016      | Pengantar Ekonomi                  | 3   | A •      | •       | T  |
|     | AK\$1101 | 2016      | Pengantar Manajemen                | 3   | A v      |         |    |
|     | AK\$1643 | 2016      | Perekonomian Indonesia *)          | 3   | L        | •       | T  |
|     | AKS1641  | 2016      | Perilaku Organisasi *)             | 3   | L        | •       |    |
|     | AK\$1611 | 2016      | Perpajakan                         | 3   | A •      | •       | T  |
|     | AK\$1524 | 2016      | Sistem Informasi Akuntansi         | 3   | A v      | •       | T  |
|     | AK\$1431 | 2016      | Sistem Informasi Manajemen         | 3   | L V      | •       | T  |
|     | AK\$1528 | 2016      | Sistem Pengendalian Manajemen      | 3   | A .      |         |    |
|     | AK\$1847 | 2016      | Skripsi                            | 3   | L V      | •       | T  |
|     | AK\$1607 | 2016      | Statistik II                       | 3   | A 🔻      |         |    |
|     | AK\$1723 | 2016      | Teori Akuntansi                    | 3   | L V      |         |    |
|     |          |           | 2                                  | 0   | SKS, Sis | a : 24  |    |
| Г   | inti     | 70        | Ketik huruf yang tertera : 5       | _   | Cime     |         |    |
| L   |          |           | <b>`</b>                           | Ø   | Simpa    |         |    |

Gambar 7. Form Isian KRS Online

- Perhatikan pada kolom-kolom yang tandai dengan kotak merah
- (1) Pilihlah mata kuliah yang akan diprogramkan
- (2) Total jumlah SKS dari mata kuliah yang dipilih tidak boleh lebih dari kouta jumlah sks yang diberikan
- (3) Pilih kelas (rombongan belajar), jika belum tahu kelasnya bisa ditanyakan langsung kepada pegawai fakultas
- (4) Pilih tanda "+" jika hendak melakukan perbaikan
- (5) Masukkan kode captcha pada kotak yang telah disediakan
- (6) Tekan Tombol "<sup>Simpan</sup>" untuk menyimpan data kartu rencana studi anda
- Penting.
  - > Berhati-hatilah dalam memilih kode dan mata kuliah pada saat menyusun KRS
  - Perubahan KRS hanya dapat dilakukan selama masa pengisian KRS dan selagi KRS yang disusun belum divalidasi oleh PA
  - Jika hendak melakukan perubahan terhadap KRS setelah KRS telah divalidasi oleh PA, maka yang bersangkutan harus melapor dan meminta bantuan kepada bagian kemahasiswaan di fakultas untuk merubahnya

#### 5.3 Mencetak KRS

- Klik menu " KARTU RENCANA STUDI" kemudian pilih sub menu "Mencetak KRS "
- Halaman cetak mata kuliah akan dimuat dalam panel seperti pada gambar di bawah ini

| 🖀 Cetak Kartu Rencana Studi                                                                                                    |                                                                                                    |                                                                                                    |
|----------------------------------------------------------------------------------------------------|----------------------------------------------------------------------------------------------------|----------------------------------------------------------------------------------------------------|
| <ul> <li>Petunjuk</li> <li>1. Pastikan PDF Reader terpasang dalam browser anda untuk dapat mencetak KRS</li> <li>2. Sebelum mencetak KRS, pastikan Pembimbing Akademik (PA) sudah anda pilih.</li> <li>3. Pilih data KRS yang ingin anda cetak lalu tekan tombol Lihat. Tunggu beberapa saat hingga halaman i</li> </ul> | PDF muncul dan siap untuk dicetak.                                                                                                    |                                                                                                    |
|                                                                                                    | tatistik monasiswa , Anda dapat me                                                                                                    | ncetakiiya atau tidak, itu sesuai der                                                                                                    |
|                                                                                                    | Kelengkapan KRS                                                                                                    |                                                                                                    |
| Pilih Data KRS                                                                                                    | Kelengkapan KRS<br>Penjelasan<br>Karena dibutuhkan data yang                                                                                                    | g akurat untuk keperluan analisis da                                                                                                    |
| Pilih Data KRS                                                                                                    | Kelengkapan KRS<br>Penjelasan<br>Karena dibutuhkan data yang<br>mahasiswa (jika ada mahasis                                                                                    | g akurat untuk keperluan analisis da<br>wa yang ingin meminta data untuk                                                                                                    |
| Pilih Data KRS                                                                                                    | Kelengkapan KRS<br>Penjelasan<br>Karena dibutuhkan data yang<br>mahasiswa (jika ada mahasis<br>mengisi data berikut ini. Data<br>sudah terisi dengan lengkap,                  | g akurat untuk keperluan analisis da<br>wa yang ingin meminta data untuk<br>a yang belum terisi dengan lengkap<br>KRS dapat langsung di cetak. Terim                                        |
| Pilih Data KRS Stengkapan Biodata Mahasiswa Biodata Mahasiswa Selengkapan Statistik Mahasiswa Selengkapan Statistik Mahasiswa Selengkapan Statistik Mahasiswa                                                                                                    | Kelengkapan KRS<br>Penjelasan<br>Karena dibutuhkan data yan<br>mahasiswa (jika ada mahasis<br>mengisi data berikut ini. Data<br>sudah terisi dengan lengkap,<br>Foto Mahasiswa | g akurat untuk keperluan analisis da<br>wa yang ingin meminta data untuk<br>a yang belum terisi dengan lengkap<br>KRS dapat langsung di cetak. Terim<br>Isilah foto terbaru anda. Hal ini d |

#### Gambar 8. Mencetak KRS

- Pilih data periode KRS
- Centang pada "Biodata Mahasiswa"
- Centang pada "Statistik Mahasiswa"

- Tekan tombol "Cetak KRS dan Kelengkapannya" untuk mencetak KRS
- Setelah dicetak, serahkan kepada Pembimbing Akademik agar di tanda tangani.

# 5.4 Jadwal Perkuliahan

- Klik menu " KARTU RENCANA STUDI" kemudian pilih sub menu "Jadwal Perkuliahan"
- Halaman jadwal perkuliahan akan dimuat dalam panel seperti pada gambar di bawah ini

|              |          | 40.4             |          |          |          |                          |  |
|--------------|----------|------------------|----------|----------|----------|--------------------------|--|
| < > hari ini |          | 13 – 19 Ags 2018 |          |          |          | Bulan Minggu Hari Agenda |  |
| Sen 13/8     | Sel 14/8 | Rab 15/8         | Kam 16/8 | Jum 17/8 | Sab 18/8 | Min 19/8                 |  |
| Hari/<br>Jam |          |                  |          |          |          |                          |  |
| 07           |          |                  |          |          |          |                          |  |
| 08           |          |                  |          |          |          |                          |  |
| 09           |          |                  |          |          |          |                          |  |
| 10           |          |                  |          |          |          |                          |  |
| 11           |          |                  |          |          |          |                          |  |
| 12           |          |                  |          |          |          |                          |  |
| 13           |          |                  |          |          |          |                          |  |
| 14           |          |                  |          |          |          |                          |  |
| 15           |          |                  |          |          |          |                          |  |
| 16           |          |                  |          |          |          |                          |  |
| 47           |          |                  |          |          |          |                          |  |
| 17           |          |                  |          |          |          |                          |  |
| 18           |          |                  |          |          |          |                          |  |
| 19           |          |                  |          |          |          |                          |  |
| 20           |          |                  |          |          |          |                          |  |
| 21           |          |                  |          |          |          |                          |  |
| 22           |          |                  |          |          |          |                          |  |
| 23           |          |                  |          |          |          |                          |  |

Gambar 9. Jawdal Perkuliahan

• Jadwal perkuliahan akan ditampilkan otomatis oleh sistem ketika jadwal perkuliahan akan segera dimulai

# 7 MENCETAK KARTU HASIL STUDI (KHS)

# 7.1 Statistik Nilai Mahasiswa

- Klik menu " 🗖 KARTU HASIL STUDI" kemudian pilih sub menu "Statistik Nilai Mahasiswa"
- Halaman statistik nilai mahasiswa akan dimuat dalam panel seperti pada gambar di bawah ini

| 🏶 Detail Nilai Mahasiswa                                    |                                                                                                    |       |   |                   |                             |       |     |     |        |       |
|-------------------------------------------------------------|----------------------------------------------------------------------------------------------------|-------|---|-------------------|-----------------------------|-------|-----|-----|--------|-------|
| Tahun Ajaran                                                | Ganjil/16                                                                                                    |       | • | Mata Kuliah       | Sikap & Partisipasi         | Tugas | UTS | UAS | Rerata | Huruf |
| Mata Kuliah                                                 | Nilai                                                                                                    |       |   | Pengantar Ekonomi | 85                          | 85    | 65  | 60  | 75.75  | В     |
| Pengantar Manaj                                             | A                                                                                                    | 86    |   |                   | Identitas Dosen Pengajar    |       |     |     |        |       |
| Pengantar Ekono                                             | в                                                                                                    | 75.75 |   | Nama              | Kadak Pai Gaugana C Rd M Rd |       |     |     |        |       |
| Pengantar Bisni                                             | A-                                                                                                    | 83    |   | Nama              | Kadek Karbuwena, S.Fd, M.Fd |       |     |     |        |       |
| Pengantar Akunt                                             | В-                                                                                                    | 70.5  |   |                   |                             |       |     |     |        |       |
| Pendidikan Panc                                             | A                                                                                                    | 95.8  |   |                   |                             |       |     |     |        |       |
| Pendidikan Agam                                             | A                                                                                                    | 85.75 |   |                   |                             |       |     |     |        |       |
| Matematika Ekon                                             | A-                                                                                                    | 83.75 |   |                   |                             |       |     |     |        |       |
| Bahasa Inggris                                              | B+                                                                                                    | 80.2  |   |                   |                             |       |     |     |        |       |
|                                                             |                                                                                                    |       |   |                   |                             |       |     |     |        |       |
| Statistik<br>untuk melihat statistik ni<br>untuk detailnya. | Statistik × untuk melihat statistik nilai, silahkan Pilih Semester Tahun. Kemudian klik nilai untuk detailnya. |       |   |                   |                             |       |     |     |        |       |

# Gambar 10. Statistik Nilai Mahasiswa

- Pilih tahun ajaran yang akan ditampilkan nilainya, maka statistic nilai akan secara otomatis ditampilkan oleh sistem
- Klik pada nilai yang ditampilkan untuk melihat detail/riwayat penilaian dari masingmasing mata kuliah
- Penting. Jika ada permasalahan terkait dengan nilai yang ditampilkan maka:
  - Konsultasikan dengan dengan dosen pengajar
  - Konsultasikan dengan Pembimbing Akademik
  - Konsultasikan dengan bagian kemahasiswaan fakultas
  - Hubungi UPT TIK

# 7.2 Kartu Hasil Studi

- Klik menu " 🗖 KARTU HASIL STUDI" kemudian pilih sub menu "Kartu Hasil Studi"
- Halaman cetak kartu hasil studi mahasiswa akan dimuat dalam panel seperti pada gambar di bawah ini

| <del>ቆ</del> Kartu Hasil Studi                         |   |                                                                                                    |
|--------------------------------------------------------|---|----------------------------------------------------------------------------------------------------|
| Semester / Tahun<br>Ajaran Pilih Data KHS<br>Cetak KHS | T | <ul> <li>Petunjuk</li> <li>Nilai yang muncul hanya nilai yang sudah ada Validasi dari Dosen.</li> <li>Artinya nilai yang sudah fix di sistem dari dosen.</li> <li>Informasi Penting :         <ol> <li>KH5 dicetak rangkap 4 (empat)</li> <li>Mahasiawa mengumpulkan KH5 ke Fakultas masing-masing untuk dilegalisir.</li> <li>Stetelah KH5 ditandatangani oleh PD 1 dan di cap fakultas, selanjutnya 1 copy diserahkan kepada PA saat KR5, akademik Fakultas, 1 Copy untuk arsip mahasiswa.</li> <li>Jika melakukan perbaikan nilai, maka cetak ulang KH5. Kembali sahkan KH5 anda.</li> </ol> </li> </ul> |

Gambar 11. Cetak KHS

- Pilih semester/tahun ajaran yang akan dicetak
- Tekan tombol "Cetak KHS" untuk mencetak KHS

# 7.3 Kutipan Daftar Nilai

- Klik menu " 🗖 KARTU HASIL STUDI" kemudian pilih sub menu "Kutipan Daftar Nilai"
- Halaman kutipan daftar nilai mahasiswa akan dimuat dalam panel seperti pada gambar di bawah ini

| 🖷 Kutipan Daftar Nilai Mahasiswa                       |                                                                                                   |
|--------------------------------------------------------|---------------------------------------------------------------------------------------------------|
| Download KDN Untuk Beasiswa, KKN, PPL, Pindah Program. | Perhatian:     KDN untuk mendaftar Uijan dan Mendaftar Wisuda minta di Kasubag Akademik Fakultas. |

#### Gambar 12. Download KDN

• Tekan tombol "Download" untuk mendownload/mencetak Kutipan Daftar Nilai

# 8 PROGRAM PENGALAMAN LAPANGAN (PPL)

Program pengalaman lapangan akan dimanajemen dan dikelola secara mandiri oleh LP3M dengan bantuan sistem informasi PPL untuk mengelola datanya. Sistem informasi PPL dapat diakses pada alamat berikut <u>http://ppl.undiksha.ac.id</u>

# 10 WISUDAWAN

# 10.1 Prosedur Wisuda

- Klik menu " 🖒 WISUDAWAN " kemudian pilih sub menu " Prosedure Wisuda "
- Halaman prosedur wisuda akan dimuat dalam panel seperti pada gambar di bawah ini

| 1 | 🛱 Standar Operas                                                                                                    | sional Procedural Wisuda Mahasiswa                                                                                                    |
|---|----------------------------------------------------------------------------------------------------|----------------------------------------------------------------------------------------------------|
|   |                                                                                                    | Procedure Wisuda Mahasiswa                                                                                                    |
|   | There are a second second seco | Universitas Pendidikan Ganesha<br>Alamat : Jalan Udayana No.11 Singaraja, Telepon : (0362) 22570, Faks : (0362) 25735                                                                                                    |
|   | 🕑 Prasyarat                                                                                                    | t Wisuda                                                                                                    |
|   | Berikut syarat-sy<br>1. Telah mer<br>2. Tidak ada<br>3. Telah diny<br>4. Telah mer<br>5. Tidak seda<br>6. Sudah me<br>7. Ketentuar                                                                                                    | yarat wisuda.<br>nyelesaikan total SKS yang dipersyaratkan masing-masing jurusan<br>nilai tidak lulus (D atau EJ pada matakuliah yang diambil.(jika ada dapat melakukan kompensasi nilai atau mengulang kuliah)<br>yatakan Yudisium di masing-masing fakultas.<br>nyerahkan skripisi ke perpustakaan Undiksha.<br>ang memprogram matakuliah pada semester sedang berjalan. (Harus menunggu semester berjalan sudah berakhir.)<br>mebayar uang Wisuda. (untuk mahasiwa UKT tidak perlu membayar lagi.)<br>n khusus juga diatur oleh masing-masing Senat Fakultas dan Jurusan. Diatas adalah syarat umum lembaga.                                                                                       |
|   | 🕑 Langkah-                                                                                                    | langkah Wisuda                                                                                                    |
|   | Berikut kami jela                                                                                                    | askan, prosedure atau langkah-langkah yang harus dilakukan mahasiswa terkait dengan Wisuda. (Setelah memenuhi prasyarat diatas.)                                                                                                    |
|   | Setelah melaksar<br>1. Mengecek<br>2. Memasuk<br>3. Memasuk<br>4. Memasuk<br>5. Memasuk<br>6. Memasuk<br>Setelah m                                                                                                    | nakan Yudisium, mahasiswa diharapkan mengisi dan/atau mengecek data-data berikut ini.<br>k kebenaran nama mahasiswa, Jika masih salah silahkan lakukan procedure Perbaikan Nama<br>dkan tempat dan tanggal lahir mahasiswa [Link Dota Keluarga]<br>dkan dyat dan ibu mahasiswa [Link Dota Keluarga]<br>dkan dota taraw mahasiswa [Link Dota Mahasiswa]<br>dkan data a wisudawan [Link Data Wisudawan]<br>dkan data SKPI (Surat Keterangan Pelengkap Ijazah). Jika Mahasiswa memiliki prestasi akademik. [Link Data Prestasi (SKPI)]<br>emasukkan data SKPI silahkan lakukan Verifikasi SKPI ke fakultas masing-masing, dengan membawa semua data piagam/ijazah/penghargaan yang dimasukkan ke sistem. |
|   | Semua data terse                                                                                                    | ebut WAJIB diisi mahasiswa sebelum tanggal pendaftaran Wisuda berakhir.                                                                                                    |
|   | 🕑 Tahapan                                                                                                    | CAP 3 jari                                                                                                    |
|   | Tahapan terakhii                                                                                                    | r adalah CAP 3 jari pada jiazah dan traskrip akademik yang akan diterima. Cek kembali kebenaran nama, tempat lahir, tanggal lahir dan nilai mahasiswa.                                                                                                    |

Gambar 13. Prosedur Wisuda

#### 10.2 Detail Data Wisudawan

- Klik menu " 🖒 WISUDAWAN " kemudian pilih sub menu "Data Wisudawan "
- Halaman data wisudawan akan dimuat dalam panel seperti pada gambar di bawah ini

| 🖨 Data Wisudawan                                                                                                    |                                                                                                    |                              |                                                                |  |  |  |  |  |  |
|----------------------------------------------------------------------------------------------------|----------------------------------------------------------------------------------------------------|------------------------------|----------------------------------------------------------------|--|--|--|--|--|--|
|                                                                                                    | Data Wisudawan<br>Universitas Pendidikan Ganesha<br>Alama: Jalan Udayana No.11 Singaraja, Telepon : (0362) 22570, Faks : (0362) 25735 |                              |                                                                |  |  |  |  |  |  |
| 🗿 Detail Wist                                                                                                    | ıdawan                                                                                                    |                              |                                                                |  |  |  |  |  |  |
| Data yang hanya dapat diisi oleh mahasiswa adalah yang berisi tanda (* pada Data Biodata dan Keluarga) (** pada halaman ini dengan klik Perbaharui).<br>Jika anda tidak mengisi data ini, maka<br>• kemungkinan wisuda akan dibatalkan,<br>• data pada album wisuda tidak terisi. |                                                                                                    |                              |                                                                |  |  |  |  |  |  |
|                                                                                                    | Pembimbing<br>I(**)<br>Pembimbing                                                                                                    | NIM<br>Nama                  | 1617051138<br>LUH PUTU EKA ULANSARI                            |  |  |  |  |  |  |
|                                                                                                    | Щ(**)<br>Репguji I(**)                                                                                                    | Jenis Kelamin(*)<br>Agama(*) | Perempuan<br>Hindu                                             |  |  |  |  |  |  |
|                                                                                                    | Penguji II(**)                                                                                                    | Tempat Lahir(*)              | Singaraja                                                      |  |  |  |  |  |  |
|                                                                                                    | Mulai Bimbingan                                                                                                    | Tanggal Lahir(*)             | 01 January 1998                                                |  |  |  |  |  |  |
| 5                                                                                                    | Selesai                                                                                                    | Ayah(*)                      | Ketut Sukarta                                                  |  |  |  |  |  |  |
|                                                                                                    | Bimbingan(**)                                                                                                    | Ibu(*)                       | Ketut Sami                                                     |  |  |  |  |  |  |
|                                                                                                    | Judul Skripsi / TA<br>(*)                                                                                                    | Alamat(*)                    | BTN MULTI LESTARI BANYUNING SINGARAJA Kab. Buleleng Bali 81151 |  |  |  |  |  |  |

Gambar 14. Detail Wisudawan

# 10.3 Data SKPI

- Klik menu " 🖒 WISUDAWAN" kemudian pilih sub menu "Data SKPI"
- Halaman data SKPI akan dimuat dalam panel seperti pada gambar di bawah ini

| 🕷 Data Prestasi 1         | Mahasiswa 🥒 Petunjuk Umum 🔒 P                                                                                                    | etunjuk Aplikasi |         |                           |         |        |        |        |      |  |  |  |
|---------------------------|----------------------------------------------------------------------------------------------------|------------------|---------|---------------------------|---------|--------|--------|--------|------|--|--|--|
| ٧                         | Data Prestasi Mahasiswa       Universitas Pendidikan Ganesha       Alamat jakan Udayana Ho. 11 Singareja, Teepon : (0352) 22570, Faks : (0552) 25735 |                  |         |                           |         |        |        |        |      |  |  |  |
| Elihat Contoh SKPI        |                                                                                                    |                  |         | ✓ Tambahkan Data Prestasi |         |        |        |        |      |  |  |  |
| #                         | Kualifikasi Prestasi                                                                                                    | Nama             | Jenjang | Capaian                   | Tanggal | Tempat | Berkas | Stat   | us   |  |  |  |
| No matching records found |                                                                                                    |                  |         |                           |         |        |        |        |      |  |  |  |
|                           |                                                                                                    |                  |         |                           |         |        | Pn     | evious | Next |  |  |  |

Gambar 15. Data SKPI

Klik tombol " Tambahkan Data Prestasi" untuk menambahkan data prestasi, jika mahasiswa yang bersangkutan mempunyai prestasi (akademik dan non akademik) selama mengikuti perkuliahan

# 11 LOGOUT

- Proses logout sangat diperlukan untuk mengamankan data yang tersimpan dalam sistem.
- Klik menu "▲Account ~", selanjutnya klik tombol "<sup>O Log Out</sup>" untuk keluar dari sistem SIAK.

| $igodoldsymbol{	heta}$ Procedure $\sim$ | Qŧ FAQ ∽ | 🐣 Account 🗸 |  |  |  |
|-----------------------------------------|----------|-------------|--|--|--|
|                                         |          | 🗅 Biodata   |  |  |  |
|                                         |          | ധ് Log Out  |  |  |  |

Gambar 16. Logout Sistem

# 12 KRITIK DAN SARAN

Kami sangat mengharapkan adanya kritik dan saran dari para pengguna sistem ataupun para pembaca panduan ini. Guna untuk meningkatkan kualitas layanan kami kepada para pengguna. Jika ada kritik dan saran yang hendak disampaikan harap menghubungi bagian Helpdesk kami secara online di alamat <u>https://upttik.undiksha.ac.id/helpdesk/</u>